## How to Disburse a Loan Aid Fund

The student will have to accept the loan on 'My Financial Aid and Awards' in Minerva

- a. The student is required to agree to the contract
  b. The student may print the contract
  c. The contract will be saved
  d. Only after the loan and contract have been accepted and agreed to can the loan be disbursed
- Minerva screens from student's point of view select 'My Financial Aid and Awards':

| 2 Financial Aid and Awards - Microsoft Internet Explorer                                                                                                    |              |          |          |
|----------------------------------------------------------------------------------------------------|--------------|----------|----------|
| Elle Edit View Favorites Tools Help                                                                                                    |              |          | -        |
| 😮 Back 🔹 🐑 🖹 📓 🏠 🔎 Search 🧙 Favorites 🤣 🎯 - 🌺 📓 - 🛄 🇱 🦓                                                                                                    |              |          |          |
| Address 🕘 https://ceres.cc.mcgill.ce:4459/dban4/twbikwbis.P_GenMenu?name=bmenu.P_FAAppl5tuMnu                                                                              | <b>×</b>     | Go I     | Links »  |
| Coogle C - Send to - A totolink - A AutoLink - Send to - A                                                                                                    | 🔘 Seti       | ings 👻 🤇 | <b>1</b> |
| Minerva - DBANA A AND A COV ( 5 3 11) A O A                                                                                                    | 5            |          | ^        |
| MAIN MENU Personal Student Employee Applicant Financial Aid                                                                                                    |              |          |          |
|                                                                                                    | MENU HELP    | EXIT     |          |
| Financial Aid and Awards                                                                                                    |              |          |          |
|                                                                                                    |              | -        | 6        |
| Financial Aid Program(s)<br>Applications and program information for Financial Aid and Awards (In-Course Financial Aid; Work Study Program; McGill Loan Extensions, etc.). |              |          |          |
| Financial Aid Profile<br>Complete/update Financial Aid Profile. Information entered is used for assessment of any Financial Aid applications submitted.                    |              |          |          |
| Applications Summary<br>View the status of your McGill Financial Aid application(s).                                                                                       |              |          |          |
| My Financial Aid and Awards<br>View my Financial Aid and Awards; accept or decline offers of Financial Aid and Awards.                                                     |              |          |          |
| My McGill Loan Activity<br>View my loan balances; loan details; view/print loan contracts                                                                                  |              |          |          |
| RELEASE: 7.3                                                                                                    |              |          | i.       |
|                                                                                                    |              |          | ~        |
| Done                                                                                                    | 🔒 🎯 Internel | :        |          |

| Select aid year                                                                                                    |            |        |        |
|----------------------------------------------------------------------------------------------------|------------|--------|--------|
| Select Aid Year - Microsoft Internet Explorer                                                                                                    |            |        |        |
| Elle Edit View Favorites Iools Help                                                                                                    |            |        | -      |
| 🚱 Back 🝷 🕥 🖌 😰 🕜 🔎 Search 👷 Favorites 🤣 🙆 - چ 📓 👘 🛄 🎇                                                                                                    |            |        |        |
| Address 🕘 https://ceres.cc.mcgill.ca:4459/dban4/bwvkkqry.P_SelectAidYear                                                                                                    |            | Go Li  | inks » |
| Google 🖸 - 🕐 🧭 🎊 🗸 🔯 Bookmarks - 🔊 86 blocked 😻 Check - 🐔 AutoLink - 🔚 AutoFill 🕒 Send to - 🖉                                                                                                    | Setting    | ļs 🕶 🧃 | 2 -    |
| Minerva - DBANA 🕋 🔉 🔊 🥨 🤇 🤄 🖓                                                                                                    |            |        | ^      |
| MAIN MENU Personal Student Employee Applicant Financial Aid                                                                                                    |            |        |        |
| MENU                                                                                                    | HELP       | EXIT   |        |
| Select Aid Year                                                                                                    |            |        |        |
|                                                                                                    |            |        |        |
| <ul> <li>Please select the Aid Year.</li> <li>Note: Most Financial Aid/Award information prior to the 2008-2009 academic year is not available for viewing on Minerva.</li> <li>If you have received a loan from the Student Aid Office you will be able to view loan details on My McGill Loan Activity.</li> </ul> |            | _      |        |
| Select Aid Year                                                                                                    |            |        |        |
| Aid Year: 0809-2008/2009 Aid year (Terms 200809, 200901, 200905) 💌                                                                                                    |            |        |        |
| Continue                                                                                                    |            |        |        |
| RELEASE: 7.3 [1.0]                                                                                                    |            | _      | ~      |
| 🗿 Done                                                                                                    | 👂 Internet |        |        |
|                                                                                                    |            |        |        |

Student accepts or declines the Lacey Loan:

| Financial Aid and Awards - Microsoft Inte                                                                                                    | rnet Explorer                           |                     |                |                   |                 |                             |                        |
|----------------------------------------------------------------------------------------------------|-----------------------------------------|---------------------|----------------|-------------------|-----------------|-----------------------------|------------------------|
| Eile Edit View Favorites Tools Help                                                                                                    |                                         |                     |                |                   |                 |                             |                        |
| 🚱 Back 🔹 🐑 💌 📓 🏠 🔎 Sea                                                                                                    | arch 📌 Favorites 🏼 🎸                    | 3 🔗 - 🍇 🔳           | - 🗔 🛍 🍪        |                   |                 |                             |                        |
| Address 🕘 https://ceres.cc.mcgill.ca:4459/dban4/bwv                                                                                                    | kkqry.P_ShowAwards                      |                     |                |                   |                 |                             | Go Links 🎽             |
| Google C- ♥ ♦ ₺ ₺                                                                                                    | 🔹 🏠 Bookmarks 🕶 🧟                       | 86 blocked          | 👻 🐴 AutoLink 👻 | 🔚 AutoFill 🔒 Send | ito 🕶 🔏         |                             | 🔘 Settings 🗸 🔹         |
| Minerva - DBA                                                                                                    | NAMO A                                  |                     | A              | ¥م کا 🕷           | 》到月1            |                             | ~~ W)                  |
| MAIN MENU Personal Student Em                                                                                                    | plovee Applicant                        | Financial Aid       |                |                   |                 |                             |                        |
|                                                                                                    |                                         |                     |                |                   |                 |                             | MENUL HELD EVIT        |
|                                                                                                    |                                         |                     |                |                   |                 |                             | MENU HELP EXIT         |
| Financial Aid and Awa                                                                                                    | rds                                     |                     |                |                   |                 | Aid Year: U                 | 809   Ald Period: YEAR |
|                                                                                                    |                                         |                     |                |                   |                 |                             |                        |
|                                                                                                    | 17 - 19 - 19 - 19 - 19 - 19 - 19 - 19 - |                     |                |                   |                 |                             |                        |
| This is the list of awards that you                                                                                                    | have applied for or                     | been assigned.      |                |                   |                 |                             |                        |
|                                                                                                    |                                         |                     |                |                   |                 |                             |                        |
| If you have been offered a McGill I                                                                                                    | oan by the Student                      | Aid Office you will | have the oppor | tunity to view t  | ne terms and co | onditions of the loan contr | act prior to accepting |
| the loan by clicking on <b>Proceed</b> .                                                                                                    |                                         |                     |                |                   |                 |                             |                        |
|                                                                                                    |                                         |                     |                |                   |                 |                             |                        |
|                                                                                                    |                                         |                     |                |                   |                 |                             |                        |
| Institutional Awards                                                                                                    |                                         |                     |                |                   |                 |                             |                        |
|                                                                                                    |                                         |                     |                |                   |                 |                             |                        |
| My Student Aid                                                                                                    |                                         |                     |                |                   |                 |                             |                        |
| Description                                                                                                    | Amount                                  | Offer Date          | Status         |                   |                 | Accept/Decline Date         |                        |
| MELS Travel Bursary                                                                                                    | \$.00                                   | 25-JUN-2008         | Rescinded      |                   |                 |                             |                        |
| MELS Travel Bursary                                                                                                    | \$6,000.00                              | 05-AUG-2008         | Approved       |                   |                 | 05-AUG-2008                 |                        |
| Deferral based on aid from BC                                                                                                    |                                         | 17-0CT-2008         | Cancelled      |                   |                 |                             |                        |
| Deferral based on aid from YK                                                                                                    |                                         | 17-0CT-2008         | Cancelled      |                   |                 |                             |                        |
| Deferral granted by ISS                                                                                                    |                                         | 17-OCT-2008         | Cancelled      |                   |                 |                             |                        |
| Deferral granted by ISS                                                                                                    |                                         | 19-0CT-2008         | Cancelled      |                   |                 |                             |                        |
| Alma Mater Loan                                                                                                    | \$3,000.00                              | 21-AUG-2008         | Assigned       |                   |                 | 21-AUG-2008                 | Print Contract         |
| Laceviloan                                                                                                    | \$1,000.00                              | 20-0CT-2008         | Offered        | Proceed           | Decline         |                             |                        |
| Laco, Loan                                                                                                    | <b>\$1,000,00</b>                       | 20 001 2000         | onorod         | FIOCEEU           | Decime          |                             |                        |
|                                                                                                    |                                         |                     |                |                   |                 |                             |                        |
|                                                                                                    |                                         |                     |                |                   |                 |                             |                        |
| View My McGill Loan Activity Select [                                                                                                    | Different Aid Year                      |                     |                |                   |                 |                             |                        |
|                                                                                                    |                                         |                     |                |                   |                 |                             |                        |
| RELEASE: 7.3 [1.0]                                                                                                    |                                         |                     |                |                   |                 |                             |                        |
| State of the second second sec |                                         |                     |                |                   |                 |                             | ×                      |
| Done                                                                                                    |                                         |                     |                |                   |                 |                             | 🔒 🧑 Internet           |
|                                                                                                    |                                         |                     |                |                   |                 |                             |                        |

• If student accepted, must Agree (or not) to the contract.

| 🖆 Agreement / Terms and conditions - Microsoft Internet Explorer                                                                                                    |   |
|----------------------------------------------------------------------------------------------------|---|
| Elle Edit View Favorites Iools Help                                                                                                    | 1 |
| 🔆 Back - 🚫 - 🖹 🖉 🏠 🔎 Search 👷 Favorites 🤣 😥 - 🌺 🕋 - 🛄 🎇 🖓                                                                                                    |   |
| Address 🗃 https://ceres.cc.mcgiil.ca:4459/dbar4/bwvkkgry.P_AwAcceptDecline 💌 🔁 Go Unide                                                                                                    | » |
| Coogle 💽 🗸 🕑 🚱 🛠 v 👷 Bookmarks v 👰 Bó blockel 🛛 🥸 Check v 🔨 AutoLink v 🔚 AutoLink v 🔚 AutoLink v 😒                                                                                                    | - |
| McGill University - Loan Agreement Contract #20822989902                                                                                                    | ^ |
| Between: McGill University<br>Accounting Department<br>945 Sherbrooke St. West<br>Montreal, QC H3A 2T5                                                                                                    |   |
| And:                                                                                                    |   |
| (hereinafter called "Borrower")                                                                                                    |   |
| 1. Subject to the terms and conditions hereof, McGill hereby lends to the Borrower the sum of \$1,000.00 (ONE THOUSAND DOLLARS AND ZERO CENTS) (\$0.00 as a cheque/direct deposit, \$0.00 to pay existing loan(s), \$1,000.00 to unpaid fees) (hereinatter called the "capital sum"), receipt of which the Borrower hereby acknowledges, for the purpose of assisting the Borrower in providing for his/her expenses as a student in the Faculty of Arts.                                                                                                    |   |
| 2. Subject to section 4 hereof and notwithstanding that the Borrower continues his studies at McGill or at any other university or institution prior to or after the due date as hereinafter defined, the capital sum shall be due and payable at the address of McGill indicated above on the August 31, 2009 (hereinafter any balance thereof, at the rate of 5.25% per year, until full and final payment.                                                                                                    |   |
| 3. All cheques drawn by the Borrower in payment of any amount owing hereunder shall be made payable to Mc Gill University and shall be delivered or mailed to Mc Gill at the above address to the attention of the loan collection officer. The Borrower shall pay a service charge of for any cheque not honored or paid, and once the Borrower has presented such a cheque to Mc Gill hereunder, all future payments made by the Borrower shall be by certified cheque or money order only.                                                                                                    |   |
| 4. Notwithstanding anything to the contrary herein provided, should the Borrower become ill or lose his or her full-time permanent employment due to unavoidable causes prior to the due date, McGill may, in its entire discretion, postpone payment of the capital sum, provided an application for such postponernent is made by the Borrower in writing to McGill and is received by McGill at least ten days prior to the due date. Any postponernent granted by McGill hereunder shall be in writing. In the case of such postponernent, interest shall accrue on the capital sum at the rate stipulated in section 2 above from the due date writing and the capital sum. |   |
| 5. The borrower shall answer promptly all letters and communication addressed to him by McGill in connection herewith, and the Borrower shall keep McGill informed at all times during the term hereof of the Borrower's address.                                                                                                    |   |
| 6. McGill reserves the right to withhold from the Borrower's transcripts of records and diplomas and to refuse the Borrower permission to re-register at McGill if any amount, in principal or interest that is or was due and owing hereunder has not been paid in full by the Borrower, and this notwithstanding that the Borrower has become bankrupt under the Bankruptcy Act (Canada) or that an order of discharge has been made in respect of the Borrower under the Act.                                                                                                    |   |
| 7. The parties hereto expressly request that this agreement and all related notices and documents be drawn up in English. Les parties aux présentes conviennent expressément que cette convention ainsi que tous les avis et documents s'y rattachant soient rédigés en anglais.                                                                                                    |   |
| EXECUTED at Montheal, Province of Quebec, this October 20, 2008                                                                                                    |   |
| Name of Loan Fund: Lacey Loan                                                                                                    |   |
|                                                                                                    |   |
| ☐ I have read and understand the above terms and conditions.                                                                                                    |   |
| I Acceptitis Loan I Do Not Accept                                                                                                    |   |
|                                                                                                    |   |
| RELEASE:                                                                                                    | ~ |
| 🙆 Done                                                                                                    |   |

• Award (the Lacey loan) now shows as accepted

| Ele Edit View Favorites Iools Help<br>Back  Back  Search  Coogle  C Minerva - DE MAIN MENU Personal Student Employee                                                                                                    | Favorites 🚱 😡<br>P_ShowAwards?p_aidy_code=<br>Standarks 🔊 86 blocke<br>Bookmarks - Standarks<br>Bookmarks - Standarks<br>Bookmarks<br>Bookmarks - Standarks<br>Bookmarks - Standarks<br>Bookmarks<br>Boo | 18098p_aidp_code=YEAR8p<br>d My Check - Auto                                                                        | 1 3<br>_msg=ACP_SUCCESS<br>Link - E AutoFill D                                                  |                           |                                                                                        |                                   |
|----------------------------------------------------------------------------------------------------|----------------------------------------------------------------------------------------------------|----------------------------------------------------------------------------------------------------|-------------------------------------------------------------------------------------------------|---------------------------|----------------------------------------------------------------------------------------|-----------------------------------|
| Back       •       •       •       •       •       •       •       •       •       •       •       •       •       •       •       •       •       •       •       •       •       •       •       •       •       •       •       •       •       •       •       •       •       •       •       •       •       •       •       •       •       •       •       •       •       •       •       •       •       •       •       •       •       •       •       •       •       •       •       •       •       •       •       •       •       •       •       •       •       •       •       •       •       •       •       •       •       •       •       •       •       •       •       •       •       •       •       •       •       •       •       •       •       •       •       •       •       •       •       •       •       •       •       •       •       •       •       •       •       •       •       •       •       •       •       •       •       •                                                                                                    | Favorites 🚱 🔗<br>P. ShowAwards?p_aidy_code=<br>Stranstrains 🔞 86 blocker<br>Bookmarks 🔹 80 86 blocker<br>Company Stranstrains<br>Replicant Finance                                                                                                    | 18098p_aidp_code=YEAR&p<br>d AS Check - Auto                                                                        | 1 28<br>_msg=ACP_SUCCESS<br>Link - 10 AutoFill 🍺                                                |                           |                                                                                        |                                   |
| ddress                                                                                                    | P_ShowAwards?p_aidy_code=<br>Bookmarks >  Bookmarks >  Boo                                                                                                    | 0809&p_aidp_code=YEAR&¢<br>d År Check ▾ へ Auto                                                                      | _msg=ACP_SUCCESS<br>Link 👻 🦌 AutoFill 🍺                                                         |                           |                                                                                        |                                   |
| Coogle C+     Image: Coogle C+     Image: Coogle C+ | Bookmarks - 🚱 86 blocke                                                                                                    | d 🎒 Check 👻 🔨 Auto                                                                                                  | Link 👻 🔚 AutoFill 🔒                                                                             |                           |                                                                                        | 💙 🔁 Go                            |
| Minerva - DBAN4                                                                                                    | ee Applicant Finance                                                                                                    |                                                                                                    |                                                                                                 | Send to 🔻 🥭               |                                                                                        | 🔘 Settings 🗸                      |
| MAIN MENU Personal Student Employe                                                                                                    | ee Applicant Financ                                                                                                    | (29,1)                                                                                                    | U ( Ş                                                                                           |                           |                                                                                        | ( T                               |
|                                                                                                    |                                                                                                    | ial Aid                                                                                                    |                                                                                                 |                           |                                                                                        |                                   |
| Award was accepted successfully.  Award was accepted successfully.  This is the list of awards that you have applied                                                                                                    | d for or been assigned.                                                                                                    |                                                                                                    |                                                                                                 |                           | Aid                                                                                    | Year: 0809   Aid Period: YEAF     |
| If you have been offered a McGill loan by the :                                                                                                    | Student Aid Office you wi                                                                                                    | I have the opportunity t                                                                                            | o view the terms and o                                                                          | conditions of the loan co | ntract prior to accepting the loa                                                      | n by clicking on <b>Proceed</b> . |
| If you have been offered a McGill loan by the :<br>Institutional Awards                                                                                                    | Student Aid Office you wi                                                                                                    | I have the opportunity t                                                                                            | o view the terms and o                                                                          | conditions of the loan oc | ntract prior to accepting the loa                                                      | n by clicking on <b>Proceed</b> . |
| If you have been offered a McGill loan by the :<br>Institutional Awards<br>My Student Aid                                                                                                    | Student Aid Office you wi                                                                                                    | I have the opportunity t                                                                                            | o view the terms and (                                                                          | conditions of the loan co | ntract prior to accepting the loa                                                      | n by clicking on <b>Proceed.</b>  |
| If you have been offered a McGill loan by the :<br>nstitutional Awards<br><i>My Student Aid</i><br>Description                                                                                                    | Student Aid Office you wi                                                                                                    | Offer Date                                                                                                    | o view the terms and o<br>Status                                                                | conditions of the loan oc | ntract prior to accepting the loa<br>Accept/Decline Date                               | n by clicking on <b>Proceed.</b>  |
| If you have been offered a McGill loan by the :<br>nstitutional Awards<br><i>dy Student Ald</i><br><u>Description</u><br>MELS Travel Bursary<br>MELS Travel Bursary                                                                                                    | Student Aid Office you wi                                                                                                    | Differ Date<br>25-JUN-2008                                                                                          | o view the terms and o<br>Status<br>Rescinded<br>Approved                                       | conditions of the loan oc | ntract prior to accepting the loa<br>Accept/Decline Date                               | n by clicking on <b>Proceed.</b>  |
| If you have been offered a McGill loan by the :<br>institutional Awards<br><b>Vy Student Aid</b><br>MELS Travel Bursary<br>MELS Travel Bursary<br>Deferral Deced on aid from BC                                                                                                    | Student Aid Office you wi<br>Amount<br>\$.00<br>\$6,000.00                                                                                                    | 0ffer Date<br>25-JUN-2008<br>05-AUG-2008                                                                            | o view the terms and o<br>Status<br>Rescinded<br>Approved<br>Capeeled                           | conditions of the loan oc | ntract prior to accepting the loa<br>Accept/Decline Date<br>05-AUG-2008                | n by clicking on <b>Proceed.</b>  |
| If you have been offered a McGill loan by the :<br>institutional Awards<br><b>My Student Aid</b><br>MELS Travel Bursary<br>MELS Travel Bursary<br>Deferral based on aid from BC<br>Deferral based on aid from W                                                                                                    | Student Aid Office you wi<br>Amount<br>\$.00<br>\$6,000.00                                                                                                    | Offer Date<br>25-JUN-2008<br>05-AUG-2008<br>17-OCT-2008                                                             | Status<br>Rescinded<br>Approved<br>Cancelled                                                    | conditions of the loan of | ntract prior to accepting the loa<br>Accept/Decline Date<br>05-AUG-2008                | n by clicking on <b>Proceed.</b>  |
| If you have been offered a McGill loan by the :<br>institutional Awards<br>My Student Aid<br>Description<br>MELS Travel Bursary<br>MELS Travel Bursary<br>Deferral based on aid from BC<br>Deferral based on aid from YK<br>Deferranted by ISS                                                                                                    | Student Aid Office you wi<br>Amount<br>\$6,000.00                                                                                                    | 0ffer Date<br>25-JUN-2008<br>05-AUG-2008<br>17-0CT-2008<br>17-0CT-2008<br>17-0CT-2008                               | Status<br>Rescinded<br>Approved<br>Cancelled<br>Cancelled                                       | conditions of the loan of | ntract prior to accepting the loa<br>Accept/Decline Date<br>05-AUG-2008                | n by clicking on <b>Proceed.</b>  |
| If you have been offered a McGill loan by the :<br>Institutional Awards<br>My Student Aid<br>MELS Travel Bursary<br>MELS Travel Bursary<br>Deferral Based on aid from BC<br>Deferral based on aid from YK<br>Deferral granted by ISS                                                                                                    | Student Aid Office you wi<br>Amount<br>\$.00<br>\$6,000.00                                                                                                    | 0ffer Date<br>25-JUN-2008<br>05-AUG-2008<br>17-0CT-2008<br>17-0CT-2008<br>17-0CT-2008<br>19-0CT-2008                | Status<br>Rescinded<br>Approved<br>Cancelled<br>Cancelled<br>Cancelled                          | conditions of the loan of | ntract prior to accepting the loa<br>Accept/Decline Date<br>05-AUG-2008                | n by clicking on <b>Proceed.</b>  |
| If you have been offered a McGill loan by the :<br>Institutional Awards<br>My Student Aid<br>MELS Travel Bursary<br>MELS Travel Bursary<br>Deferral based on aid from BC<br>Deferral granted by ISS<br>Deferral granted by ISS<br>Deferral granted by ISS<br>Alma Mater Loan                                                                                                    | Student Aid Office you wi<br>Amount<br>\$.00<br>\$6,000.00<br>\$3,000.00                                                                                                    | Offer Date<br>25-JUN-2008<br>05-AUG-2008<br>17-OCT-2008<br>17-OCT-2008<br>17-OCT-2008<br>19-OCT-2008<br>21-AUG-2008 | Status<br>Rescinded<br>Approved<br>Cancelled<br>Cancelled<br>Cancelled<br>Cancelled<br>Assigned | conditions of the loan oc | ntract prior to accepting the loa<br>Accept/Decline Date<br>05-AUG-2008<br>21-AUG-2008 | n by clicking on <b>Proceed</b> . |

## 1. Disburser goes into Banner INB by typing user id and Password (e.g. JAMRO)

- 2. **KVISAWK:** Disburser finds all undisbursed accepted loans by looking for aid fund code = L%, aid fund status = ACPT and disbursed box is unchecked:
  - a. Press F7 to start query
  - b. Type in ACPT for Aid Fund Status Code and uncheck the 'Disbursed' box

| 🗄 working - Microsoft Word                                                                                                   |
|----------------------------------------------------------------------------------------------------|
| 🗋 😂 💂 👌 🕘 💁 🕵 💖 🏡 🖇 🗞 🏈 🔊 • 🔍 • 🧶 🐙 🖾 👪 🗱 🐼 🖓 🥊 📾 📾 🇱 🐼 🖓 🥊 139% 🔹 🕲   🖬 Read 🖕 🗄 12 •   B I U   🧱 🚍 🚍   日 日 🖬 • 💆 • 🗛 • 👘 👔 |
| 🔁 Attach as Adobe PDF 🖕                                                                                                    |
| Final Showing Markup 🔄 Show +   🥹 🤣 🕢 + 🔕 +   🛄 🥙 +   🏂 🖕                                                                    |
| Ejle Edit Vjew Insert Format Tools Table Window Help Adobe PDF Acrobat Comments Type a question for help 🔹 🗙                 |
|                                                                                                    |
| Cracle Developer Forms Runtime - Web: Open - KVAAWKO - KVISAWK                                                               |
| File Edit genora Biolos Tem Becond Query Tools Belo                                                                          |
|                                                                                                    |
| Aid Year: 00005 V 2008/2009 Aid year (Terms 200809, 200903)                                                                  |
| Aid Period: VEAR                                                                                                    |
|                                                                                                    |
| · Last price 10 code Sequence Status Solutions Solutions of Sequence Status (1) (1) (1) (1) (1) (1) (1) (1) (1) (1)          |
|                                                                                                    |
|                                                                                                    |
|                                                                                                    |
|                                                                                                    |
|                                                                                                    |
|                                                                                                    |
|                                                                                                    |
|                                                                                                    |
|                                                                                                    |
| • • • • • • • • • • • • • • • • • • • •                                                                                      |
|                                                                                                    |
| Record 1/1   Enter-Qu_   <08C>                                                                                               |
|                                                                                                    |
| Page 1 Sec 1 1/1 At 1" Ln 1 Col 1 REC TRR EXT OVR 201                                                                        |

## c. Press F8 to execute query

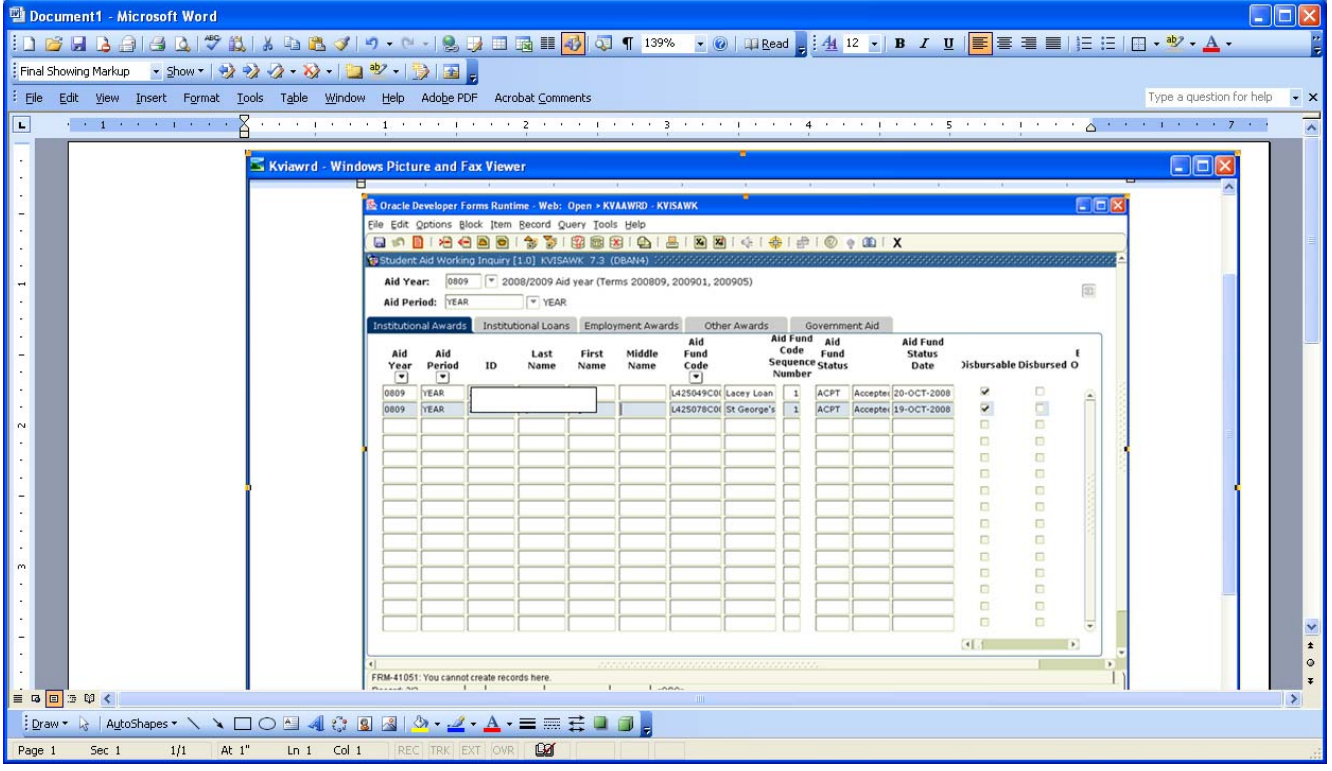

2. **KVAAWRD:** the student ID you were on in KVISAWK will carry forward into this form:

| & Oracle Developer Forms              | Runtime - Web: Op | en > KVAAWRD                  |                                  |                          |                          |       |  |
|---------------------------------------|-------------------|-------------------------------|----------------------------------|--------------------------|--------------------------|-------|--|
| Eile Edit Options Block 1             | Item Record Quer  | ry <u>T</u> ools <u>H</u> elp |                                  |                          |                          |       |  |
| 🗗 🗗 📓 🖉                               | 🗟 i 🎓 🕻 🕅         | 2 📾 🔀 I 🗛 I 📇 I 🛛             | 🏹 🔀   🔆   🌐   🊈                  | 🛞 🔮 🕮 i X                |                          |       |  |
| Applicant Institutional Av            | ward [1.0] KVAAWR | RD 7.3 [1.6] (DBAN4) 🤆        |                                  |                          |                          | : 🖆 🗚 |  |
|                                       |                   |                               |                                  |                          |                          |       |  |
| ID:                                   |                   | Aid Ye                        | ear: 0809 💌 2008,                | /2009 Aid year (Terms 20 | 00809, 200901, 200905)   | Ξ     |  |
| Third Party Contract Aid Period: YEAR |                   |                               |                                  |                          |                          |       |  |
|                                       |                   |                               |                                  |                          |                          |       |  |
| Applicant Inst Applicar               | nt Dis Errors/Ale | erts Schedule Def             | Fund Disburs Applican            | t Thi Fund Base D.       | Aid Fund-Aid Identificat | ion   |  |
|                                       |                   |                               |                                  | Award D Disburs          | e GL Bann Source A       |       |  |
| Aid Fund Code:                        | L425007C00        | Alma Mater Loa                | Ald Fund Code<br>Seauence Number | Detail Single Usag       | e 🗸 Dishursahle          |       |  |
| Aid Fund Status:                      | ACAS Assigned     | 4                             | 1                                | ✓ Disbursed              | Eligibility Overridden   |       |  |
| Aid Fund Status Date:                 | 20-OCT-2008 V     | Web Query:                    | Web Origin                       | Disbursement Hole        | d 🗹 Bill Indicator       |       |  |
| Original Offer Amount:                | 3,0               | 000.00 Original Offer         | Date: 21-AUG-2008 🛄              | Start Date: 0            | 1-SEP-2008 🎟             |       |  |
| Offer Amount:                         | 3,0               | 000.00 Offer Date:            | 21-AUG-2008 🎟                    | End Date: 3              | 0-APR-2009               |       |  |
| Accepted Amount:                      | 3,0               | 000.00 Accepted Date          | e: 21-AUG-2008 🛄                 | Comment:                 |                          |       |  |
| Decline Amount:                       |                   | Decline Date:                 |                                  | User ID:                 | WORKM                    |       |  |
| Cancel Amount:                        |                   | Cancel Date:                  |                                  | Activity Date: 2         | 0-OCT-2008 10:1          |       |  |
|                                       |                   |                               |                                  |                          |                          |       |  |
|                                       |                   |                               | Aid Fund Code                    |                          |                          |       |  |
| Aid Fund Code:                        | L425049C00        | Lacey Loan                    | Sequence Number                  | Detail Single Usag       | je MDisbursable          |       |  |
| Ald Fund Status:                      | ACPT Accepted     |                               |                                  | Disbursed                | Eligibility Overridden   |       |  |
| Ald Fund Status Date:                 | 20-0C1-2008 W     | Web Query: Tes                | Date: 20.00T 2000                | Disbursement Hol         |                          |       |  |
| Offginal Offer Amount:                | 1,0               | 000.00 Offginal Offer         | 20 OCT 2008                      | Start Date: 2            | 0-0C1-2008               |       |  |
|                                       | 1.0               | 000.00 Accepted Date          | 20-0CT-2008                      | Commont:                 | 0-WEK-2009               |       |  |
| Decline Amount:                       |                   | Decline Date:                 | . 20-001-2000                    |                          | (EBAPP-260229899         |       |  |
|                                       | L                 |                               |                                  | 0000 W                   |                          |       |  |
| Enter the aid fund code.              |                   |                               |                                  |                          |                          |       |  |
| Record: 3/?                           |                   | <0SC>                         |                                  |                          |                          |       |  |

3. Select 'dynamically disburse this award' from the Options menu or by right clicking in empty space in body of the form:

| 🏽 Oracle Developer Forms Runtime - Web: Open > KVAAWRD               |                                       |                 |                                       |                             |  |  |
|----------------------------------------------------------------------|---------------------------------------|-----------------|---------------------------------------|-----------------------------|--|--|
| File Edit Options Block Item Record Query Tools Help                 |                                       |                 |                                       |                             |  |  |
| 📳 👩 Contract Person Authorization (TSACONP)                          | <b>X X</b>                            | 🕼   🆀   💩       | 🔞 💿 🛛 🖉                               |                             |  |  |
| Aid Fund Query Form [KZIFDQY]                                        |                                       |                 | • • • • • • • • • • • • • • • • • • • |                             |  |  |
| Eund Code Aid Year (KVAFNDC)                                         | 2 2 2 2 2 2 2 2 2 2 2 2 2 2 2 2 2 2 2 |                 |                                       |                             |  |  |
| Fund Code Donor Information (KVADONR)                                |                                       |                 | · · · · · · · · · · · · · · · · · · · |                             |  |  |
| ID: [] <u>T</u> racking Requirements Attached to Fund Code (KVATRFN) | rear:                                 |                 | 2009 Ald year (Terms 20               | 0809, 200901, 200905)       |  |  |
| Applicant Tracking Requirements (KVAAREQ)                            | Period: (                             | YEAR YEA        | IR                                    |                             |  |  |
| Student Aid Application Status (KVASTAT)                             |                                       |                 |                                       |                             |  |  |
| Applicant General Student (SGASTDN)                                  | Fund D                                | isburs Applican | t Thi Fund Base D                     | Aid Fund-Aid Identification |  |  |
| Admissions Application (SAAADMS)                                     |                                       |                 | Award D Disburs                       | e GL Bann Source A          |  |  |
| Accept this award                                                    | A                                     | id Fund Code    |                                       |                             |  |  |
| Aid Fun' Accept and Disburse this award                              | Sec                                   | juence Number   | Detail Single Usag                    | e 🗹 Disbursable             |  |  |
| Aid Fun Disburse this award                                          |                                       | 1               | ✓ Disbursed                           | Eligibility Overridden      |  |  |
| Aid Funi Dynamically Disburse this Award                             | -                                     | Web Origin      | Disbursement Hold                     | i ☑ Bill Indicator          |  |  |
| Original Cancel this Award                                           | er Date:                              | 21-AUG-2008     | Start Date: 0:                        | 1-SEP-2008 🕮                |  |  |
| Offer AI Decline this Award                                          |                                       | 21-AUG-2008 🕮   | End Date: 30                          | D-APR-2009 🕮                |  |  |
| Accepte Revoke this Award                                            | te:                                   | 21-AUG-2008 🎹   | Comment:                              |                             |  |  |
| Decline Split This Award                                             | :                                     |                 | User ID:                              | WORKM                       |  |  |
| Cancel Amount.                                                       | Į                                     |                 | Activity Date: 2                      | D-OCT-2008 10:1             |  |  |
|                                                                      |                                       |                 |                                       |                             |  |  |
|                                                                      | A                                     | id Fund Code    |                                       |                             |  |  |
| Aid Fund Code: L425049C00 Lacey Loan                                 | Sec                                   | juence Number   | 🗆 Detail Single Usag                  | e 🗹 Disbursable             |  |  |
| Aid Fund Status: ACPT Accepted                                       |                                       | 1               | Disbursed                             | Eligibility Overridden      |  |  |
| Aid Fund Status Date: 20-OCT-2008 Web Query: Yes                     | -                                     | 🗹 Web Origin    | 🗆 Disbursement Hold                   | d 🗆 Bill Indicator          |  |  |
| Original Offer Amount: 1,000.00 Original Off                         | er Date:                              | 20-OCT-2008 🎟   | Start Date: 20                        | D-OCT-2008 🛄                |  |  |
| Offer Amount: 1,000.00 Offer Date:                                   |                                       | 20-OCT-2008 🧰   | End Date: 30                          | D-APR-2009 🛄 📃              |  |  |
| Accepted Amount: 1,000.00 Accepted Da                                | ate:                                  | 20-OCT-2008 🧰   | Comment:                              |                             |  |  |
| Decline Amount: Decline Date                                         | e:                                    |                 | User ID: 🛛 🕅                          | EBAPP-260229899             |  |  |
| Cancel Amounts                                                       | •                                     |                 | A -tiuteu D -t                        |                             |  |  |
| Enter the aid fund code.                                             |                                       |                 |                                       | - D                         |  |  |
| Record: 4/?       <0SC>                                              |                                       |                 |                                       | · )                         |  |  |

4. Disbursement schedule originally entered by Counsellor will appear! Normally, there should be no changes made to this schedule. If there are problems disbursing using this schedule talk to your supervisor. Press 'save schedule and disburse award'.

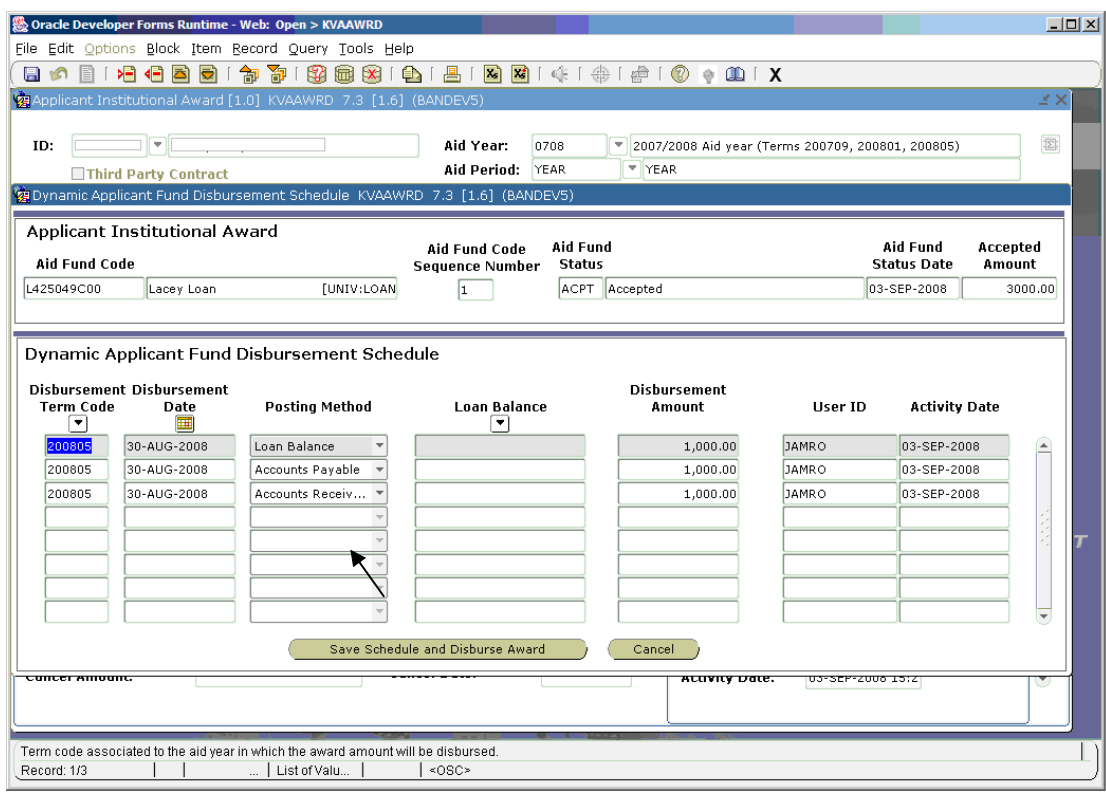

Example above (and all screen shots that follow) shows an award of \$3000 with three disbursements of \$1000 each – to loan balance, to accounts payable and accounts receivable.

- 5. If one of the posting methods is Account Payable, then you will get a screen where you have to choose the address. There are several cases to consider here:
  - a. If the student direct deposit status is 'N' then choose default address 'c/o/student accounts' **unless** the student/counsellor has indicated otherwise
  - b. If the student direct deposit status is 'N' and it has been indicated that the cheque should go elsewhere, type in the appropriate address.
  - c. If the student direct deposit status is 'Y' (upper right hand corner), leave whatever address the system defaults it does not matter as funds will be deposited in bank account **unless..**
  - d. If direct deposit status = 'Y' and has been indicated somehow that nevertheless the student should get a cheque. If you do not have cheque override capabilities you will have to speak to your supervisor to accomplish this. If you do have override capabilities you will be able to see and choose one of the student's real addresses on the system or override the student to one-time and enter an address of his choice.
  - e. When you are sure the address info is correct then click OK

| Strack Developer Forms R<br>Eile Edit Options Block                                                                  | Runtime - Web: Open > KVAAWRD Control of the second of the second of the | <u>-     ×</u> |
|----------------------------------------------------------------------------------------------------|----------------------------------------------------------------------------------------------------|----------------|
| 🌘 🔊 🚹 í 🔎 🖷                                                                                                    | 🖻 🖻 i 🎓 🐉 📾 🕺 i 💁 i 📇 i 🗶 i 🌾 i 🚸 i 🇁 i 🖉 🔹 🗴                                                                                                    |                |
| 🙀 Recipient Payable Sett                                                                                             | ings KZAAPDI [1.0] (BANDEV5) 3000000000000000000000000000000000000                                                                                                    | ×              |
| ID:                                                                                                    |                                                                                                    | 3              |
| Recipient Type:                                                                                                    | T One Time                                                                                                    |                |
| Address Line #1:<br>Address Line #2:<br>Address Line #3:<br>City:<br>State/Province:<br>Country:<br>Zin/Dostal Code: | Load System Default Address<br>c/o Student Accounts Office<br>Downtown Campus<br>James Admin. Bldg.<br>QC<br>DO                                                                                                    |                |
|                                                                                                    | User ID: Activity Date:                                                                                                    | τ              |
| Determines the type of paya                                                                                          | ible recipient (R - Direct deposit or mail cheque to a registered recipient in the Accounts Payable system, T - Specify an address where to mail the chequ                                                                                                    | Je).           |
| Record: 1/1                                                                                                    | <0SC>                                                                                                    |                |

6. **KVAAWRD –** you will get a message that the transaction worked. If you get any other message see your supervisor.

| Pine Buck Johns Block Jean Becold System Default Address   ID:   Recipient Type:   One Time     Address Line #1:   Address Line #1:   Oburtown Campus Data   Address Line #1:   Oburtown Campus Data   Direct Deposit Status   N     Address Line #1:   Oburtown Campus Data   Direct Deposit Status     N     Pine Address Line #1:   Oburtown Campus Data   Direct Deposit Status     N     State/Province:   Oo   Ot <b>FIN-40407:</b> Transaction complete: applied records saved. <b>FIN-40407:</b> Transaction complete: applied records saved. <b>FIN-40407:</b> Transaction complete: applied records saved. <b>FIN-40407:</b> Transaction complete: applied records saved. <b>FIN-40407:</b> Transaction complete: applied records saved.                                                                                                    | Dracle Developer Forms R                                                                                         | Intime - Web: Open > KVAAWRD                                                                                                    | <u>_                                    </u> |
|----------------------------------------------------------------------------------------------------|----------------------------------------------------------------------------------------------------|----------------------------------------------------------------------------------------------------|----------------------------------------------|
| Proceeding Payable Settings: KZAAPDI [10] (BANDEVS)         ID:         ID:                                                                                                    |                                                                                                    |                                                                                                    |                                              |
| ID:   ID:   ID:  ID:  ID:  ID:  ID:  ID:                                                                                                    | Recipient Payable Setti                                                                                          | nas Kzaapdi (1.0) (Bandevs)                                                                                                    | ≚ ×                                          |
| Recipient Type:       Tone Time         Address Line #1:       Coad System Default Address         Address Line #1:       C/o Student Accounts Office         Address Line #2:       Downtown Campus Forms State/Province:         City:       James Admin. Bldg.         State/Province:       CC         Country:       000 C         James I admin. Bldg.       FRM-40407: Transaction complete: applied records saved.         User ID:       Activity Date:                                                                                                    |                                                                                                    |                                                                                                    | Ð                                            |
| Image: State / Province:       Owntown Campus       FRM-40407: Transaction complete: applied records saved.         City:       State / Province:       OU       Saved.         Country:       Disposed Code:       112       Image: Saved.         Disposed Code:       112       Image: Saved.       Image: Saved.         Province:       OU       Saved.       Image: Saved.       Image: Sa | Recipient Type:                                                                                                  | T One Time N                                                                                                    |                                              |
| FRM-40407: Transaction complete: applied records saved.                                                                                                    | Address Line #1:<br>Address Line #<br>Address Line #<br>City:<br>State/Province:<br>Country:<br>Zip/Postal Code: | Load System Default Address         C/o Student Accounts Office         Downtown Campus         James Admin. Bldg.         QC         *112         User ID:         Activity Date: | τ                                            |
|                                                                                                    | FRM-40407: Transaction con                                                                                       | nplete: applied records saved.                                                                                                    |                                              |

| 🌺 Oracle Deve | oper Forms Ru <mark>ntime</mark> · | Web: Open > KVAAWRD                   |                                                                                   | <u>_     ×</u> |
|---------------|------------------------------------|---------------------------------------|-----------------------------------------------------------------------------------|----------------|
| Eile Edit Op  | tions Block Item                   | Record Query Tools H                  | ۹k                                                                                |                |
| 🔒 🖄 📋         | í 🍋 🛋 🖻 í                          | 🎓 🍞 i 😫 📾 🔀 i                         | 卦   📇   🔀 🖼   🚸   🚸   🍲   🕐 🔶 🕮   🗙                                               |                |
| 🙀 Applicant I |                                    | 1.0] KVAAWRD 7.3 [1.0                 | (BANDEV5)                                                                         | Ľ×≟            |
|               |                                    |                                       |                                                                                   |                |
| ID:           |                                    |                                       | Aid Year: 0708 💌 2007/2008 Aid year (Terms 200709, 200801, 200805)                | E              |
| Th            | ird Party Contract                 |                                       | Aid Period: YEAR                                                                  |                |
| 🧑 Dynamic At  | plicant Fund Disbur                | sement Schedule KVAA                  | VRD 7.3 [1.6] (BANDEV5)                                                           |                |
|               | <b>T</b> 11 11 1 4                 |                                       |                                                                                   |                |
| Applicant     | Institutional A                    | ward                                  | Aid Fund Code Aid Fund Aid Fund                                                   | Accepted       |
| Aid Fund (    | Code                               |                                       | Sequence Number Status Status Date                                                | Amount         |
| L425049C00    | Lacey Loan                         | [UNIV:LOAM                            | 1 ACPT Accepted 03-SEP-2008                                                       | 3000.00        |
|               |                                    |                                       |                                                                                   |                |
|               |                                    | Note 12                               | ×                                                                                 |                |
| Dynamic       | Applicant Fund                     | Disburseme                            |                                                                                   |                |
| Dishursem     | ent Dishursement                   |                                       |                                                                                   |                |
| Term Cod      | e Date                             | Posting Me 🛛 🚺                        | Award Disbursement completed using Dynamic User ID Activity Disbursement Schedule | Date           |
| 200805        | 30-AUG-2008                        | Loan Balance                          | JAMRO 03-SEP-20                                                                   | 08             |
| 200805        | 30-AUG-2008                        | Accounts Paya                         | OK JAMRO 03-SEP-20                                                                | 108            |
| 200805        | 30-AUG-2008                        | Accounts Rece                         | JAMRO 03-SEP-20                                                                   | 08             |
|               |                                    | T                                     |                                                                                   |                |
|               | { }                                | · · · · · · · · · · · · · · · · · · · |                                                                                   |                |
| <u> </u>      | { }                                |                                       |                                                                                   | III            |
|               | { }                                |                                       |                                                                                   |                |
|               | { }                                |                                       |                                                                                   |                |
|               |                                    | · · · · · · · · · · · · · · · · · · · |                                                                                   |                |
|               |                                    | Save Sche                             | lule and Disburse Award Cancel                                                    |                |
|               | unc                                |                                       |                                                                                   |                |
|               |                                    |                                       |                                                                                   |                |
|               |                                    |                                       |                                                                                   |                |
| Term code oc  | encipted to the pitcing            | in which the award amount             |                                                                                   |                |
| Record: 0/3   |                                    | List of Valu                          | <pre>viii be disbulsed.</pre>                                                     |                |
|               |                                    |                                       |                                                                                   |                |

7. **KVAAWRD** – second TAB – you can see the disbursements that have happened and which AR/AP documents relate to them. Position your cursor on the award for which you want to see the disbursement tab.

| Strade Developer Forms R<br>Eile Edit Options Block                                                                                                    | untime - Web: Open > KVAAWRD<br>Item Becord Query Iools Help<br>) 💩   🎓 🍞   🌠 🌆 🔀   🕰   🗮   🕷 🗷                                                                                                    | <b>3</b> ∣≪∣⊕∣⊕∣                                                                                                    | □                                                                                                    |
|----------------------------------------------------------------------------------------------------|----------------------------------------------------------------------------------------------------|----------------------------------------------------------------------------------------------------|----------------------------------------------------------------------------------------------------|
| Applicant Institutional A<br>ID: Third Porty Co                                                                                                    | Award [1.0] KVAAWRD 7.3 [1.6] (BANDEVS) 2023<br>Aid Year:<br>Aid Period:                                                                                                    | 0708 ¥ 2007.<br>YEAR ¥YEA                                                                                                    | /2008 Aid year (Terms 200709, 200801, 200805)                                                                                                    |
| Applicant Inst Applicant<br>And Fund Code:<br>Aid Fund Status<br>Aid Fund Status<br>Aid Fund Status<br>Original Offer Amount:<br>Offer Amount:<br>Accepted Amount:<br>Cancel Amount: | Int Dis.,, Errors/Abets.,, Schedule Def.,, Func<br>issurgenent)<br>L425007C00 Trima Mater Loan<br>TISSU Trissued told code use APF<br>2.000.00 Original Offer Date<br>2.000.00 Accepted Date:<br>Cancel Date:<br>Cancel Date: | Applicar           Add Fund Code           [UNIV:LOAN/mber]           1           Web Origin           08-MAY-2008           08-MAY-2008           1           08-MAY-2008 | tt Thi Fund Base D Aid Fund-Aid Identification<br>Award D. Disburse GL Barn Source A<br>Detail Single Usage Ø Disbursable<br>Ø Disburse<br>Start Date: 01-MAY-2000<br>End Date: 01-MAY-2000<br>Comment: 02-MAY-2000<br>User ID: APPWORX<br>Activity Date: 09-MAY-2008 15:0 |
| Aid Fund Code:<br>Aid Fund Status:<br>Aid Fund Status Date:<br>Original Offer Amount:<br>Offer Amount:<br>Accepted Amount:<br>Decline Amount:<br>Cancel Amount:                      | L425049C00 Lacey Loan L<br>ACPT Accepted<br>03-SEP-2008 Web Query: Yes -<br>3,000.00 Offer Date<br>3,000.00 Offer Date:<br>Cancel Date:<br>Cancel Date:                                                                       | Aid Fund Code<br>UIUV-0AP Timber                                                                                                    | Detail Single Usage Disbursable<br>Disbursed Eligibility Overridden<br>Disbursement Hold Bill Indicator<br>Start Date: 30-AUG-2000 C<br>End Date: 31-AUG-2000 C<br>Comment: 31-AUG-2000 C<br>User ID: AdMRO<br>Activity Date: 03-SEP-200 15:5                              |

8. **KVAAWRD disbursement TAB** – 'loan balance' disbursement. Note that the misc receipt number refers to the GL transactions done in AR form TFAMISC to debit the new aid fund FOAPAL and credit the old loan fund.

| Soracle Developer Forms Runtime - Web: Open > KVAAWRD                                                                                                    |
|----------------------------------------------------------------------------------------------------|
| (⊡∽ ≌ I → ← ≧ ⊇ I ☆ ७ I 않 ₪ ⊗ I ≙ I ≜ I ≥ ⊠ I ∢ I ⊕ I ⊕ I ⊘ ♦ 00 I X                                                                                                    |
| 🙀 Applicant Institutional Award [1.0] KVAAWRD 7.3 [1.6] (BANDEV5) 🤃 🕬 🕹 🕹 🕹 🕹 🕹 🕹 🕹 🕹 🕹 🕹 🕹 🕹 🕹                                                                                                    |
| ID:         ID:                                                                                                    |
| Applicant Inst Applicant Dis Errors/Alerts Schedule Def Fund Disburs Applicant Thi Fund Base D Aid Fund-Aid Identification                                                                                                    |
| Applicant Institutional Award         Aid Fund Code         Aid Fund         Aid Fund         Aid Fund           Aid Fund Code         Sequence Number         Status         Status         Disbursed           L425049C00         Lacey Loan         UNIV:LOAN         1         ACPT         Accepted         Disbursed                                                                                                    |
| Applicant Disbursement       Posting User Data         Disbursement Term Code:       200805       Scheduled Payment Date:       30-AUG-2008         Original Scheduled Payment Amount:       1,000.00       Posting Method:       Image: Construction of the second second se |
| Disbursement Term Code:       200805       Scheduled Payment Date:       30-AUG-2008       Posting Condition:       Payment T         Original Scheduled Payment Amount:       1,000.00       Posting Method:       Accounts Payable       Posting Condition:       Payment T       Payment C       Payment C                                                                                                    |
| Disbursement Transaction History Posting Transaction Comments User Data                                                                                                    |
| Disbursement Term Code:     200805     Amount:     1,000.00       Transaction Type:     OD     Payment Amount:     1,000.00   Transaction Number:                                                                                                    |
| Disbursement Term Code:     Amount:     Miscellaneous Receipt Number:       Transaction Type:     Payment Amount:     Transaction Number:                                                                                                    |
| Enter the miscellaneous receipt number.<br>Record: 1/1     <0SC>                                                                                                    |

9. **KVAAWRD disbursement TAB** – 'Accounts payable' disbursement. Note that the transaction is referenced by the AP invoice number where the transaction will be processed in Finance

| 🅵 Oracle Developer Forms Runtime - Web: Open > KVAAWRD                                                                     |  |  |  |  |  |  |  |  |  |  |
|----------------------------------------------------------------------------------------------------|--|--|--|--|--|--|--|--|--|--|
| Eile Edit Options Block Item Record Query Tools Help                                                                       |  |  |  |  |  |  |  |  |  |  |
|                                                                                                    |  |  |  |  |  |  |  |  |  |  |
| 🙀 Applicant Institutional Award [1.0] KVAAWRD 7.3 [1.6] (BANDEV5) 20202020202020202020202020202020202020                   |  |  |  |  |  |  |  |  |  |  |
|                                                                                                    |  |  |  |  |  |  |  |  |  |  |
| ID: 2007/2008 Aid year (Terms 200709, 200801, 200805)                                                                      |  |  |  |  |  |  |  |  |  |  |
| Third Party Contract Aid Period: YEAR YEAR                                                                                 |  |  |  |  |  |  |  |  |  |  |
|                                                                                                    |  |  |  |  |  |  |  |  |  |  |
| Applicant Inst Applicant Dis Errors/Alerts Schedule Def Fund Disburs Applicant Thi Fund Base D Aid Fund-Aid Identification |  |  |  |  |  |  |  |  |  |  |
| Applicant Institutional Award Aid Fund Code Aid Fund Aid Fund                                                              |  |  |  |  |  |  |  |  |  |  |
| Aid Fund Code Sequence Number Status Status Date Disbursed                                                                 |  |  |  |  |  |  |  |  |  |  |
| L425049C00 Lacey Loan [UNIV:LOAN 1 ACPT Accepted 03-SEP-2008 📈                                                             |  |  |  |  |  |  |  |  |  |  |
|                                                                                                    |  |  |  |  |  |  |  |  |  |  |
| Applicant Disbursement Disbursement User Data                                                                              |  |  |  |  |  |  |  |  |  |  |
| Disbursement Term Code: 200805 Scheduled Payment Date: 30-AUG-2008 Posting Condition: Payment V                            |  |  |  |  |  |  |  |  |  |  |
| Original Scheduled Payment Date: 30-AUG-2008 Payment Amount: 1,000.00                                                      |  |  |  |  |  |  |  |  |  |  |
| Original Scheduled Payment Amount: 1,000.00 Posting Method: Loan Balance                                                   |  |  |  |  |  |  |  |  |  |  |
|                                                                                                    |  |  |  |  |  |  |  |  |  |  |
| Disbursement Term Code: 200805 Scheduled Payment Date: 30-AUG-2008 Posting Condition: Payment                              |  |  |  |  |  |  |  |  |  |  |
| Original Scheduled Payment Date: 30-AUG-2008 Payment Amount: 1,000.00                                                      |  |  |  |  |  |  |  |  |  |  |
| Original Scheduler Davaente State.                                                                                         |  |  |  |  |  |  |  |  |  |  |
|                                                                                                    |  |  |  |  |  |  |  |  |  |  |
| Disbursement Transaction History Posting Transaction Comments User Data                                                    |  |  |  |  |  |  |  |  |  |  |
| Disbursement Term Code: 200805 Amount: 1,000,00 Invoice Number: 20000017                                                   |  |  |  |  |  |  |  |  |  |  |
| Transaction Type: OD Payment Amount: 1,000.00                                                                              |  |  |  |  |  |  |  |  |  |  |
|                                                                                                    |  |  |  |  |  |  |  |  |  |  |
| Disbursement Term Code: Amount: Invoice Number:                                                                            |  |  |  |  |  |  |  |  |  |  |
|                                                                                                    |  |  |  |  |  |  |  |  |  |  |
| raynenc Announc                                                                                                    |  |  |  |  |  |  |  |  |  |  |
|                                                                                                    |  |  |  |  |  |  |  |  |  |  |
| Enter the term code in which the award amount is being disbursed.                                                          |  |  |  |  |  |  |  |  |  |  |
| Record: 2/?                                                                                                    |  |  |  |  |  |  |  |  |  |  |

- 10. **KVAAWRD disbursement TAB** 'Accounts receivable' disbursement. *Note: the transaction tab refers to 2 records:* 
  - The misc receipt number ('GL' transaction) which debits the aid fund FOAPAL
  - The AR transaction number for the transaction that will appear on TSADETL/TSAAREV on the student's web account summary.

| 😓 Oracle Developer Forms Runtime - Web: Open > KVAAWRD                                                                     |
|----------------------------------------------------------------------------------------------------|
| Eine Four Obroup Biork freiu Beround Greik Trons Heine                                                                     |
|                                                                                                    |
| 🙀 Applicant Institutional Award [1.0] KVAAWRD 7.3 [1.6] (BANDEVS) 2022222222222222222222222222222222222                    |
| ID:       , , , , , , , , , , , , , , , , , , ,                                                                            |
| Applicant Inst Applicant Dis Errors/Alerts Schedule Def Fund Disburs Applicant Thi Fund Base D Aid Fund-Aid Identification |
| Applicant Institutional Award Aid Fund Code Aid Fund Aid Fund Aid Fund                                                     |
| Aid Fund Code Sequence Number Status Status Date Disbursed                                                                 |
| L425049C00 Lacey Loan [UNIV:LOAN 1 ACPT Accepted 03-SEP-2008 2                                                             |
| Applicant Disbursement User Data                                                                                           |
| Disbursement Term Code: 200805 Scheduled Bayment Date: 30-AUG-2008 Posting Condition: Payment V                            |
| Original Scheduled Payment Date: Scheduled Payment Amount - 1 000 00 - 1 000 00 - 1 Edit (Chack                            |
| Original Scheduled Parmont Amount 10000 Perfine Mathadia Amount Pavabla                                                    |
| Fosding Hearda. House Fosding Hearda.                                                                                      |
|                                                                                                    |
| Distursement Term Code: 20009 Scheduled Payment Date: 30-A06-2008 Posting Condition: Payment D                             |
| Original scheduled Payment Date: 30-A0G-2008 Payment Amount: 1,000-00                                                      |
| Original Scheduled Payment Amount: 1,000.00 Posting Method: Accounts Receiv *                                              |
| Disbursement Transaction History Posting Transaction Comments User Data                                                    |
| Disbursement Term Code: 200805 Amount: 1,000.00 Miscellaneous Receipt Number: 340149                                       |
| Transaction Type: OD Payment Amount: 1,000.00 Transaction Number: 169                                                      |
|                                                                                                    |
| Disbursement Term Code: Amount: Miscellaneous Receipt Number:                                                              |
| Transaction Type: Payment Amount: Transaction Number:                                                                      |
|                                                                                                    |
|                                                                                                    |
| Enter the term code in which the award amount is being disbursed.                                                          |
|                                                                                                    |

• TFAMISC for the loan:

| Oracle Developer Forms Runtime - Web: Open > TFAMISC  File Edit Options Block Item Record Query Tools Help                                                                                                    |   |
|----------------------------------------------------------------------------------------------------|---|
|                                                                                                    |   |
| 🙀 Miscellaneous Transaction Form - Finance TFAMISC 7.3.0.1 (BANDEVS) 1000000000000000000000000000000000000                                                                                                    | < |
| Receipt Number:     340148     Image: Comparison of the state of the state |   |
| Detail Code:       FALO       Description:       LoanPaymt #26022989920070901       Debit or Credit:       D         Currency Code:       Currency Amount:       Amount:       1,000.00         Payment Number:       Merchant ID:                                                                                                    |   |
| COA     Index     Fund     Organization     Account     Program     Activity     Location     Rule Class       1     *     #     425049     *     000004     *     6705     *     000000     *     CSS1     *                                                                                                    |   |
| Detail Code:       INDI       Description:       Contract #26022989920070901       Debit or Credit:       C         Currency Code:       Currency Amount:       Amount:       1,000.00         Payment Number:       26022989920070901       Merchant ID:       Image: Contract #26022989920070901                                                                                                    |   |
| COA Index Fund Organization Account Program Activity Location Rule Class                                                                                                    | τ |
| Debit Total: 1,000.00 Credit Total: 1,000.00                                                                                                    |   |
| Receipt Information<br>Print Receipt: N Print Duplicate: N 🚱                                                                                                    |   |
| Detail code; press LIST for valid codes<br>Record: 2/2   List of Valu   <0SC>                                                                                                    |   |

• TSAAREV for the receivable:

| 🏝 Oracle D                                                  | eveloper Forms Runtime - Web: 0  | )pen > KVVT | REQ - TSAAREV        |                 |                       |           |             |          |  |  |  |
|-------------------------------------------------------------|----------------------------------|-------------|----------------------|-----------------|-----------------------|-----------|-------------|----------|--|--|--|
| Eile Edit Options Block Item Record Query Tools Help        |                                  |             |                      |                 |                       |           |             |          |  |  |  |
| ( 🔲 🔊 📘                                                     | ]   🔎 🖷 🛋 🗟   🎓 🏹                | 😵 🖬 🕱       | i 🕰 i 📇 i 👪 🖬 i      | 🐗 [ 🚸 [ 🗁 [ 🕐 ] | 🖗 🕮 í X               |           |             |          |  |  |  |
| 🙀 Account                                                   | Detail Review Form - Student TS/ | AAREV 7.3.0 | .1 [1.7] (BANDEV5) 🖂 |                 |                       |           |             | is ≟×Ì – |  |  |  |
|                                                             |                                  |             |                      |                 |                       |           |             |          |  |  |  |
| ID: 🗌                                                       |                                  |             |                      | Credit Limit:   |                       |           |             |          |  |  |  |
|                                                             | User:                            | APACHE      |                      | Holds:          |                       |           |             |          |  |  |  |
|                                                             |                                  |             |                      |                 |                       |           |             |          |  |  |  |
| Accour                                                      | nt Details                       |             |                      |                 |                       |           |             |          |  |  |  |
| Detail                                                      |                                  |             |                      |                 |                       | Source    | Effective   |          |  |  |  |
| Code                                                        |                                  | Term        | Charge               | Payment         | Balance               | Code      | Date        |          |  |  |  |
| FALO                                                        | Lacey Loan                       | 200805      |                      | 1,000.00        | -1,000.00             | F         | 03-SEP-2008 |          |  |  |  |
| DEFA                                                        | Peter Harasty Memorial Bursari   | 200801      |                      | 1,316.00        | -283.74               | D         | 02-JAN-2008 |          |  |  |  |
| T1QQ                                                        | Quebec Tuition - Undergraduate   | 200801      | 707.28               |                 | .00                   | R         | 01-DEC-2007 | -        |  |  |  |
| WUSC                                                        | World Univ Services Canada       | 200801      | .50                  |                 | .00                   | R         | 01-DEC-2007 |          |  |  |  |
| TRSD                                                        | Transcript and Diploma Charge    | 200801      | 14.64                |                 | .00                   | R         | 01-DEC-2007 |          |  |  |  |
| TECH                                                        | Information Technology Charge    | 200801      | 80.88                |                 | .00                   | R         | 01-DEC-2007 |          |  |  |  |
| SSUL                                                        | SSMU Library Fund (MUSF)         | 200801      | 8.50                 |                 | .00                   | R         | 01-DEC-2007 |          |  |  |  |
| ssuc                                                        | SSMU Campus Life Fund (MUSF)     | 200801      | 2.00                 |                 | .00                   | R         | 01-DEC-2007 |          |  |  |  |
| SSUB                                                        | SSMU Bursary Fund (MUSF)         | 200801      | 8.50                 |                 | .00                   | R         | 01-DEC-2007 |          |  |  |  |
| SSTB                                                        | McGill Tribune                   | 200801      | .50                  |                 | .00                   | R         | 01-DEC-2007 | T        |  |  |  |
| SSMU                                                        | Student Society of McGill Univ   | 200801      | 39.76                |                 | .00                   | R         | 01-DEC-2007 |          |  |  |  |
| SSMR                                                        | SSMU University Centre Renov     | 200801      | 11.84                |                 | .00                   | R         | 01-DEC-2007 |          |  |  |  |
|                                                             |                                  |             |                      |                 |                       |           |             |          |  |  |  |
|                                                             |                                  |             |                      |                 |                       |           |             |          |  |  |  |
| Query                                                       | y Balance Account Bala           | nce         | Amount Due           | Memo Balance    | Authoriz<br>Aid Balan | ed<br>Ice | NSF Rec     | eipt?    |  |  |  |
|                                                             | -1,283.74 -1,2                   | 83.74       | -1,283.74            | .00             |                       | .00       |             |          |  |  |  |
|                                                             |                                  |             |                      | ·               | ·                     |           |             |          |  |  |  |
| Charge or payment detail code; press LIST for valid values. |                                  |             |                      |                 |                       |           |             |          |  |  |  |
| Record: 1/?                                                 |                                  |             | <osc></osc>          |                 |                       |           |             |          |  |  |  |